### 1. Neue Klasse mit neuen Schüler\*innen hinzufügen

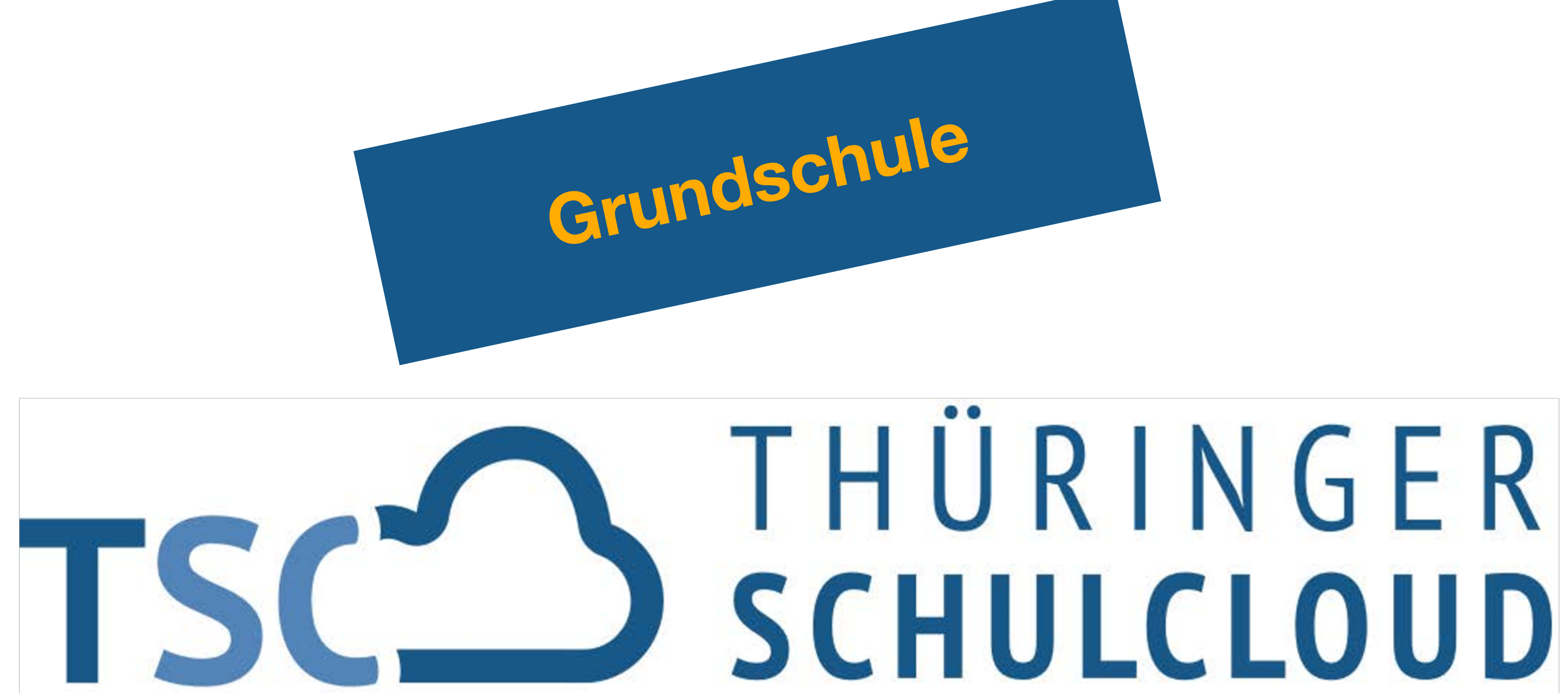

# Schuljahreswechsel

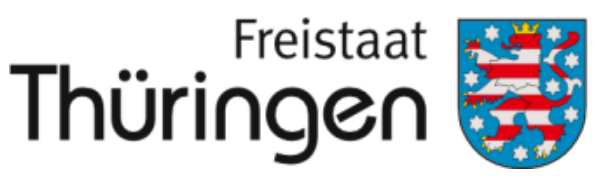

Institut für Lehrerfortbildung, Lehrplanentwicklung und Medien

- bei geringen Zahlen selbst eingeben: a)
- **1.** persönliche Anmeldung im TSP
- 2. Schulporträt öffnen
- **3.** Menüpunkt "Verwaltung"
- **4.** Klassenbildung

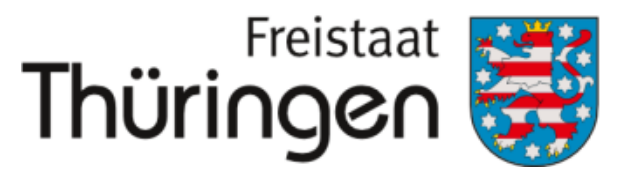

Institut für Lehrerfortbildung, Lehrplanentwicklung und Medien

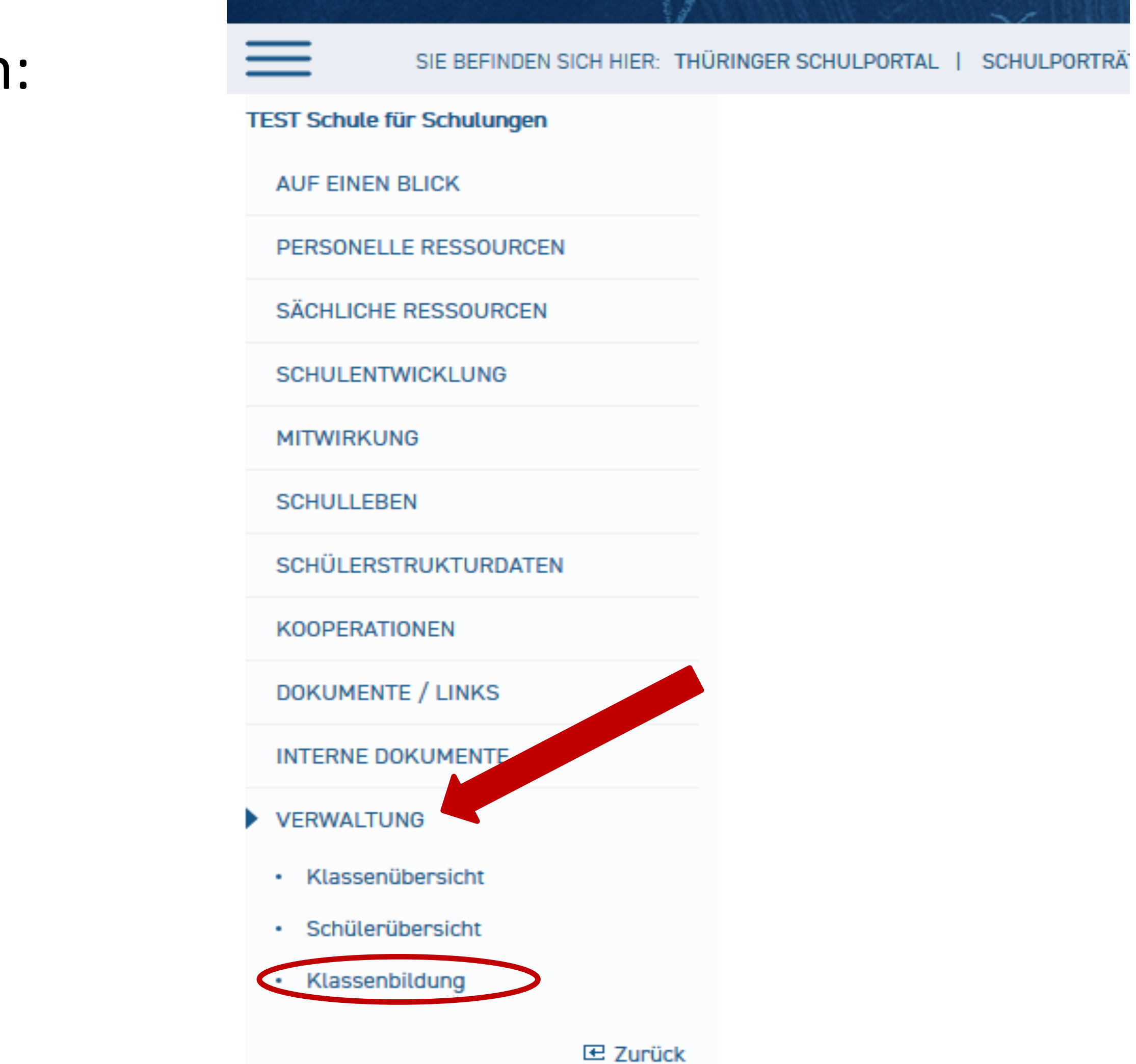

### 1. Neue Klasse mit neuen Schüler\*innen hinzufügen

- 5. neue Klasse erfassen
- 6. Klassenname festlegen
- 7. gültigen Zeitraum (aktuelles Halbjahr) überprüfen

### **SPEICHERN**

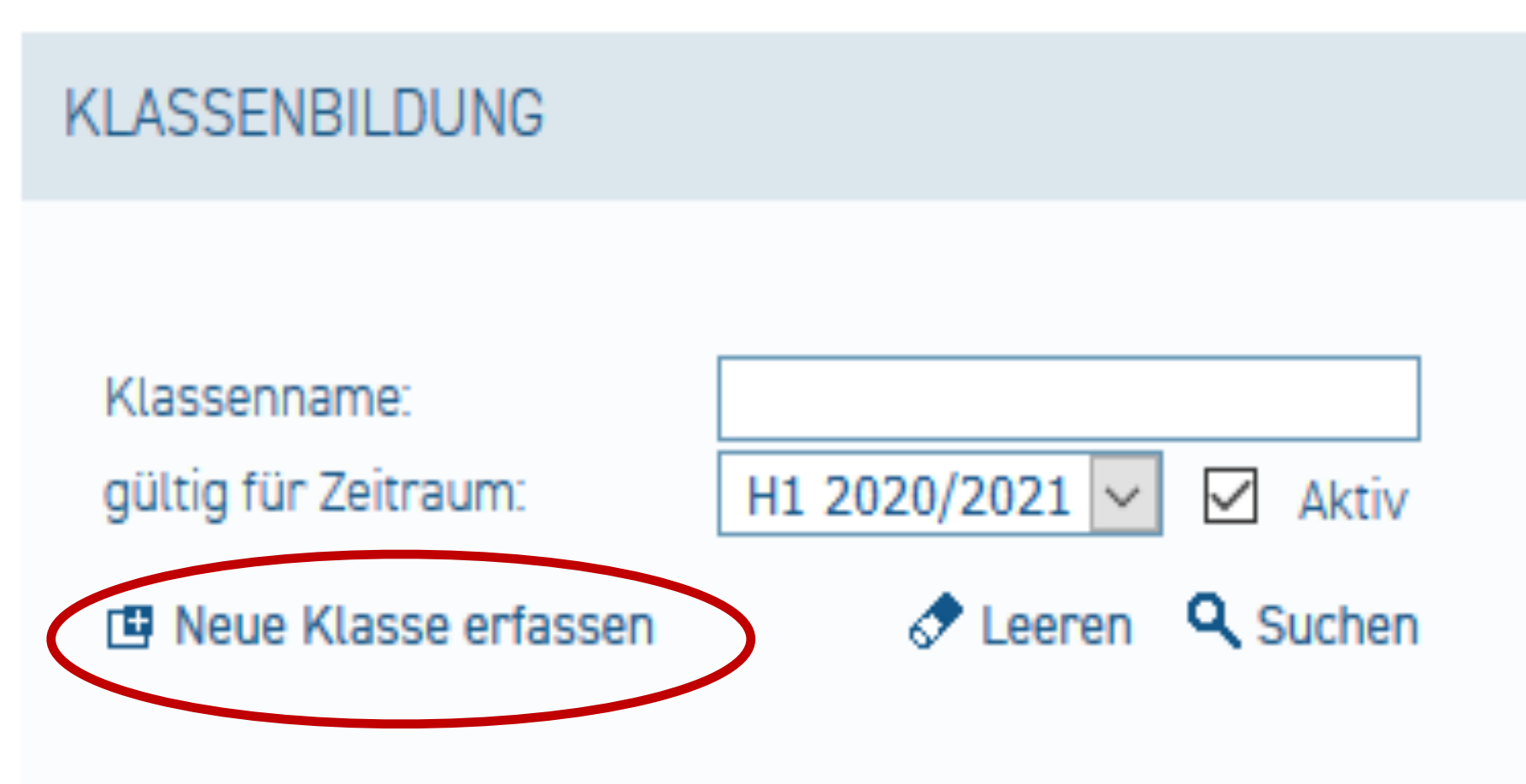

NEUE KLASSE ERFASSEN

Klassenname: gültig für Zeitraum: Vorgängerklasse:

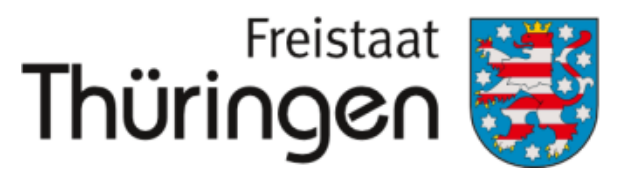

Institut für Lehrerfortbildung, Lehrplanentwicklung und Medien

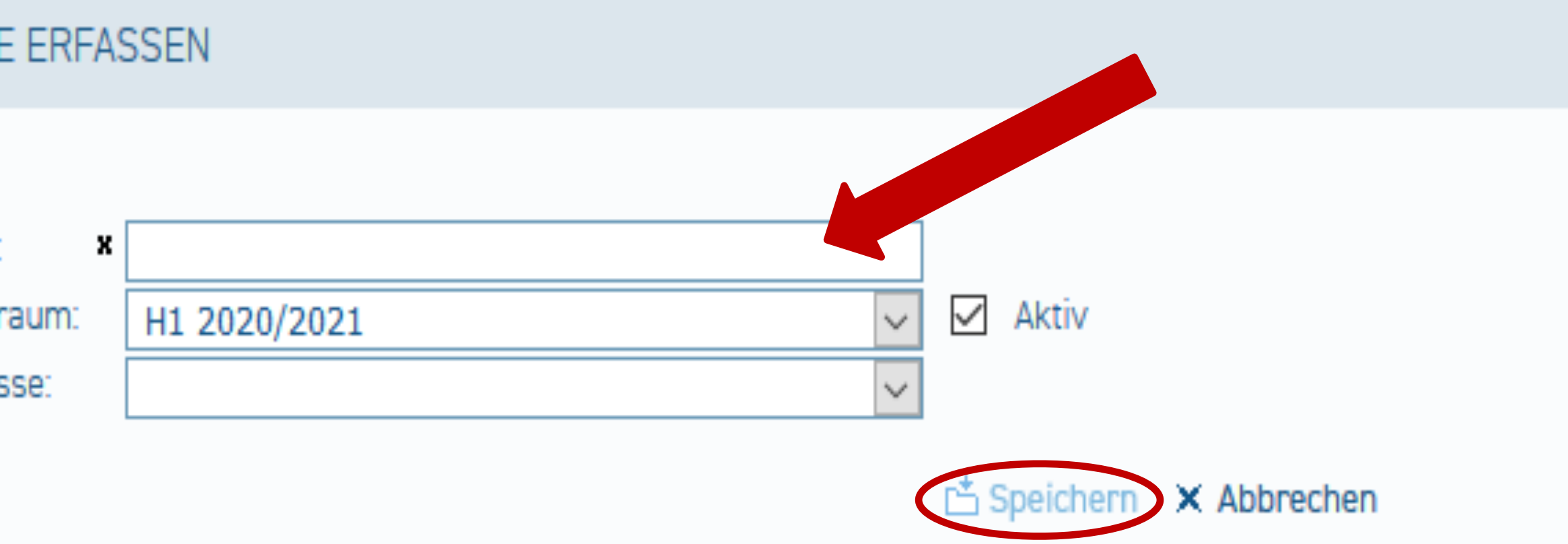

### 1. Neue Klasse mit neuen Schüler\*innen hinzufügen

| 8. Schülerübersicht             |
|---------------------------------|
| 9. Neuen Schüler                |
| aufnehmen                       |
| 10. Schülerdaten erfassen       |
| SPEICHERN                       |
| <b>11.</b> Für restlichen neuen |
| Schüler*innen wiederholen       |
| 12. neue Klasse und neue        |
| Schüler*innen erscheinen        |
| in der Klassenübersicht         |

- Schülerübersicht
- Klassenbildung

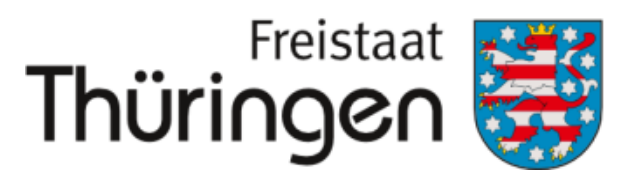

Institut für Lehrerfortbildung, Lehrplanentwicklung und Medien

### SCHULPORTRÄT SCHÜLERÜBERSICHT riin-TEST Schule für Schulungen Nachname, Vorname: AUF EINEN BLICK gültig für Zeitraum: H1 2020/2021 $\sim$ Klasse: PERSONELLE RESSOURCEN 🕈 Leeren 🔍 Suchen Neuen Schüler aufnehmen SÄCHLICHE RESSOURCEN SCHULENTWICKLUNG MITWIRKUNG

SCHULLEBEN

SCHÜLERSTRUKTURDATEN

KOOPERATIONEN

DOKUMENTE / LINKS

INTERNE DOKUMENTE

VERWALTUNG

Klassenübersicht

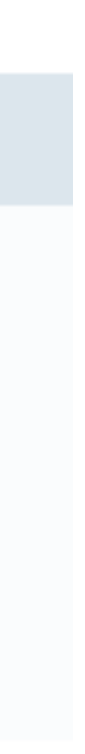

## b) bei <u>hohen Schülerzahlen</u> in der **1. Klasse**

- Exceltabelle entsprechend der Vorgaben nur mit <u>neuen Schüler\*innen ausfüllen</u> hochladen und andere Klassen umsetzen:
- ehemalig 1 > 2ehemalig 2 > 3 ehemalig 3 > 4ehemalig 4 > freigeben an weiterführende Schulen

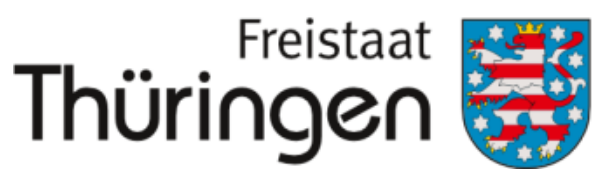

Lehrplane und Mediei